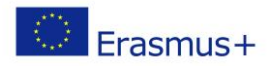

# Arduino robotų programavimas.

Pamoka II g klasei

Medžiagos ir priemonės:

Arduino robotų komplektas

Programinė įranga Arduino IDE

Tikslas – susipažinti su Arduino robotais ir jų panaudojimu.

#### Pamokos veiklos:

- 1. Susipažįstama su Arduino roboto pagrindinėmis dalimis
- Aptariamos Arduino grandinių jungimo taisyklės ir sujungiama grandinė pagal scenarijų. Parašoma rograma ir išbandomas veikimas
- Atliekamos savarankiško darbo užduotys.
- Diskusija apie Arduino robotų panaudojimo problemoms spręsti galimybes.

#### Ugdomos kompetencijos.

Pažinimo. Susipažįstama su Arduno robotais ir jų sujungimo bei programavimo principais.

Skaitmeninė kompetencija. Mokomasi naudotis skaitmeniniais įrankiais.

Mokėjimo mokytis. Atliekamos savarankiško darbo užduotys.

**Kūrybiškumo.** Vykstant diskusijai mokiniai pateikia įvairius Arduino robotų panaudojimo kasdieniniame gyvenime scenarijus.

### Arduino roboto pagrindinės dalys.

Mokinių veikla. Mokiniai atpažįsta pagrindines dalis Arduino rinkinyje.

#### Apatatūriniai

- ARDUINO UNO mikrovaldiklis (1)
- LEDs žalias, raudonas, geltonas (2)
- Rezistoriai 220-330  $\Omega$  (3)
- Maketo plokštė (4)

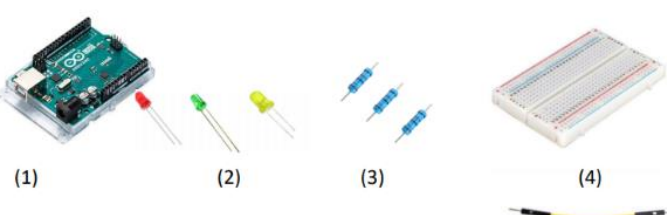

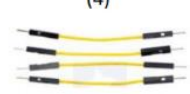

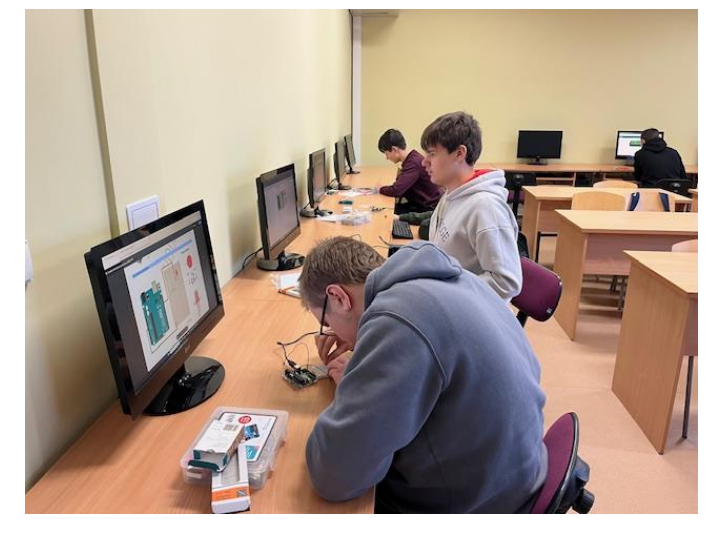

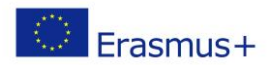

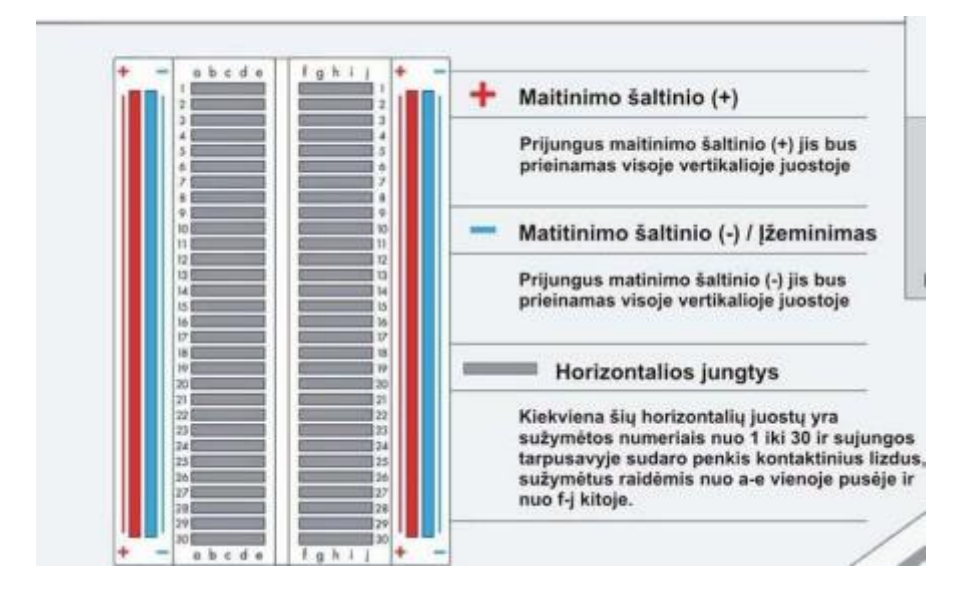

# Arduino grandinės sudarymas ir LED įjungimo/išjungimo programavimas.

Mokinių veikla. Mokiniai sujungia Arduino grandinę, parašo ir praleidžia programą.

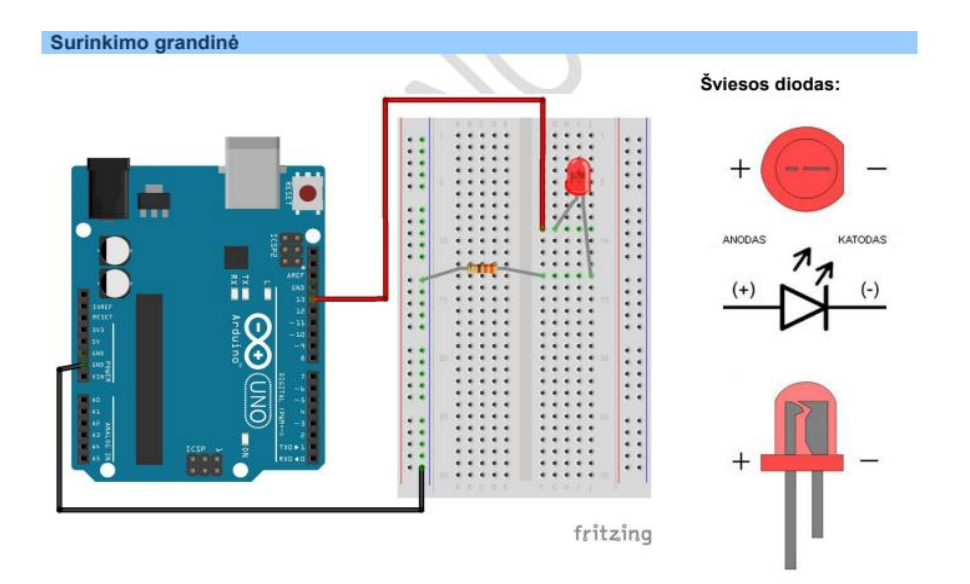

#### Programos kaodas https://drive.google.com/drive/u/0/search?q=arduino

Spustelėkite mygtuką patikrinti (varnelę), esantį viršutiniame kairiajame IDE lango kampe. Taip bus sukompiliuota programa ir ieškoma/patikrinama ar nėra klaidų.

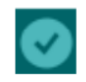

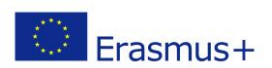

```
/*
   Mirksi
   LED'as 1 sekundę švies, 1 sekundę bus išjungtas ir taip kartos nuolatos.
*/
int led = 13;
void setup() {
   // nustatome skaitmeninį lizdą kaip išėjimą (OUTPUT).
   pinMode(led, OUTPUT);
}
void loop() {
   digitalWrite(led, HIGH); // LED'as švies
   delay(1000); // laukiam sekundę
   digitalWrite(led, LOW); // LED'as išsijungs
   delay(1000); // laukiam sekundę
}
```

# Savarankiškas darbas.

Mokinių veikla. Mokiniai atlieka savarankiško darbo užduotis.

- 1. Pakeisti LED mirksėjimo laiką.
- 2. Pakeisti LED mirksėjimo laiką taip, kad laiko intervalai būtų skirtingi.
- 3. Užkoduoti savo vardą Morzės abėcėle ir užprogramuoti LED mirksėjimą, kad atpažintumei savo vardą. Brūkšnys 3 kartus ilgesnis negu taškas.

## Diskusija.

Mokinių veikla. Mokiniai pateikia po vieną Arduino robotų panaudojimo scenarijų.

Informatikos mokytoja metodininkė Asta Fjellbirkeland

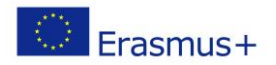

# Papildoma medžiaga. Arduino IDE instaliavimas.

https://www.youtube.com/watch?v=-jmftDfOYPI

| Do you have an idea to share or a project you want to show the world? We want you to get involved. Join in with Arduino V                                                                                                    |                                                                                                    |
|----------------------------------------------------------------------------------------------------|----------------------------------------------------------------------------------------------------|
| Arduino IDE 1.8.19                                                                                                    | DOWNLOAD OPTIONS<br>Windows Win 7 and newer<br>Windows ZIP file                                                                    |
| The open-source Arduino Software (IDE) makes it easy to write code<br>and upload it to the board. This software can be used with any<br>Arduino board.<br>Refer to the <b>Getting Started</b> page for Installation instructions.                                                                  | Windows app     Win 8.1 or 10     Get        Linux     32 bits     Linux 64 bits       Linux     ARM 32 bits     Linux ARM 44 bits |
| SOURCE CODE<br>Active development of the Arduino software is <b>hosted by GitHub</b> .<br>See the instructions for <b>building the code</b> . Latest release source<br>code archives are available <b>here</b> . The archives are PGP-signed so<br>they can be verified using <b>this</b> gpg key. | Mac OS X 10.10 or newer<br>Release Notes<br>Checksums (sha512)                                                                     |

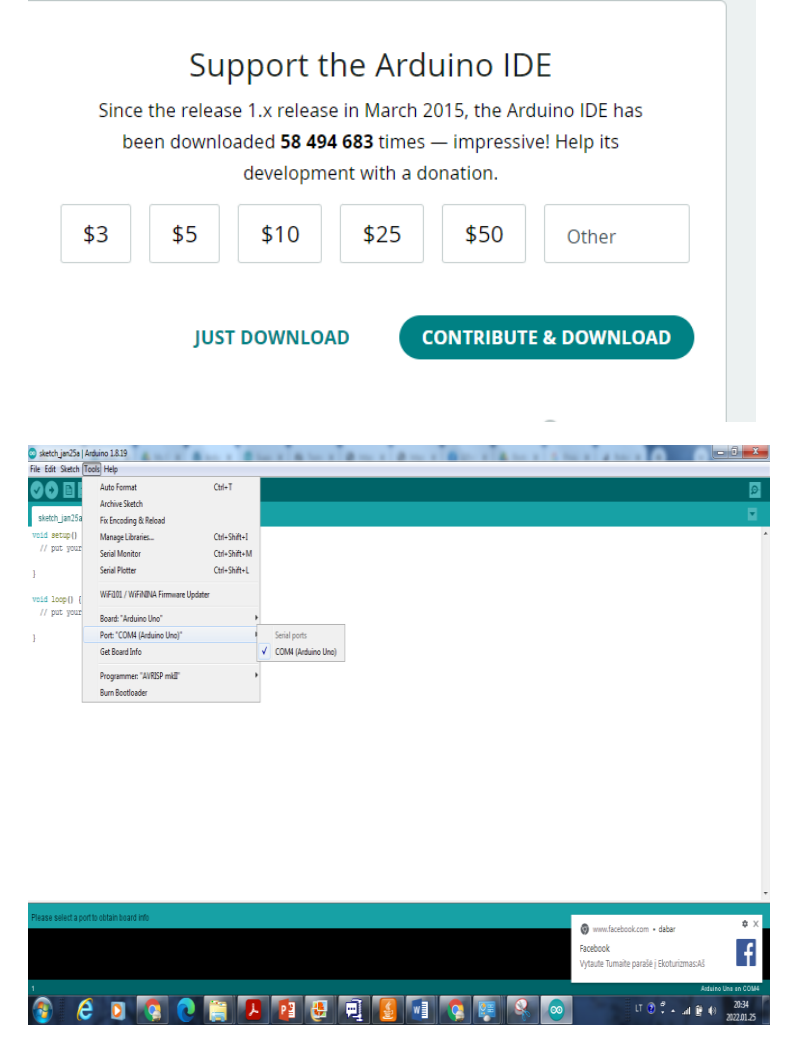

Ant Jūsų Arduino įsižiebs lemputės iš kurių viena pradės nuolatos mirksėti. Jei taip atsitiko vadinasi Jūsų Arduino

veikia, bet su kompiuteriu dar nebendrauja. Kompiuteris aptiks naują USB įrenginį kuriam pasiūlys diegti

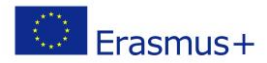

tvarkykles, tačiau atomatinė paieška neduos rezultato. Nustatyte, kad tvarkyklės sistema ieškotų kataloge

c:\Arduino-1.0.4\drivers (kiekviename kompiuteryje vieta ir pavadinimai gali šiek tiek skirtis).

Kompiteris aptiks tvarkykles ir jas įdiegs. Norėdami patikrinti ar viskas tvarkoje spustelėkite dešinį pelės klavišą

ant piktogramos "My Computer" ir pasirinkite "Properties", o po to "Devices". Ties USB įrenginiais turi atsirasti

užrašas kad prijungtas Arduino. Jei ties USB įrenginiu yra šauktukas tai pakartokite tvarkyklės diegimą.

Nueikite su pele į "Tools", "Board" ir pasirinkite "Arduino Uno" (arba tokią plokštę, kokią esate prijungę).

Puiku dar liko nustayti **COM jungties numerį (COM Port):** "Tools", "Serial Port" ir nustatykite tokį, kuris buvo

nurodytas prie "Devices" kai diegėte tvarkyklę.

Jei nustatysite neteisingą numerį, Jūsų Arduino tiesiog nepriims įkeliamų programų, eikite atgal į "Tools", "Serial port" ir nustatykite kitą.

Device manager galima matyti koks portas. Gali būti, kad reikės suinstaliuoti atskirai Driverius.

1 programa.

```
/*Pastaba: šis kodas skirtas Arduino 1.0 ir vėlesnėms versijoms*/
void setup() {
   /*kodas kuris bus paleistas 1 kartą*/
   Serial.begin(9600); //Nustatomas prievadas, kuriuo bus bendraujama tarp
kompiuterio ir Arduino
}
void loop() {
   /*kodas kuris bus kartojamas nuolat*/
   Serial.println("Sveiki atvykę į Arduino Pasaulį");
   Serial.println("Sveikiname, jūs prisijungėte!");
   while(1);
}
```

Jeigu kodas gerai nusisiuntė, paspaudę Tools->Serial Monitor, turite pamatyti šį užrašą:

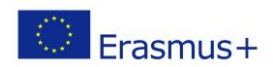

| © Blink   Arduino 1.6.7                                                                                                    |
|----------------------------------------------------------------------------------------------------|
| File Edit Sketch Tools Help                                                                                                    |
|                                                                                                    |
| Blink§                                                                                                    |
| <pre>/*Pastaba: šis kodas skirtas Arduino 1.0 ir vėlėsnėms versijoms*/ void setup() {     /*kodas kuris bus paleistas 1 kartą*/     Serial.begin(9600); //Nustatomas prievadas, kuriuo bus bendraujama tarp kompiuterio ir Arduino } void loop() []     /*kodas kuris bus kartojamas nuolat*/     Serial.println("Sveiki atvykę į Arduino Pasaulį");     Serial.println("Sveikiname, jūs prisijungėte!");     while(1);</pre> |
| }                                                                                                    |
| Sveiki atvykę į Arduino Pasaulį<br>Sveikiname, jūs prisijungėte!                                                                                                    |
| V Autoscroll No line ending - 9600 baud -                                                                                                    |